## ORIENTAÇÃO PARA ENVIO DE DOCUMENTAÇÃO COMPROBATÓRIA PARA SOLICITAÇÃO DE ISENÇÃO DA TAXA DE INSCRIÇÃO

Inicialmente o candidato deverá realizar sua inscrição indicando que deseja optar pela Isenção da taxa de inscrição. Na sequência, o candidato deverá enviar a documentação realizando os passos a seguir:

1. Acessar o sistema da COPEVE/UFAL e clicar na opção de menu "Envio de documentos: Isenção" conforme Figura 1.

|                                                             | Figura 1                                                                                                    |               |  |  |
|-------------------------------------------------------------|----------------------------------------------------------------------------------------------------|---------------|--|--|
| 61                                                          | Comissão Permanente do Vestibular<br>Universidade Federal de Alagoas                                                                                                    |               |  |  |
|                                                             | Olá <b>de la contractiva de la contractiva de la c</b> | Sair do Sis   |  |  |
| Principal                                                   | PROCESSOS SELETIVOS:                                                                                                    |               |  |  |
|                                                             | CLIQUE SOBRE O TÍTULO DO PROCESSO SELETIVO PARA TER ACESSO A INSCRIÇÃO,                                                                                                    | EDITAL, ETC.  |  |  |
| Alterar Senha                                               | PSS - UFAL                                                                                                    |               |  |  |
| Atualizar Dados                                             |                                                                                                    |               |  |  |
|                                                             | NOVOS                                                                                                    |               |  |  |
| Inscrição                                                   |                                                                                                    |               |  |  |
| Comprovante de<br>Inscrição                                 | INSCRIÇÕES ABERTAS                                                                                                    |               |  |  |
|                                                             | Credenciamento de Servidores para Serviços Eventuais UFAL - Edital n.03-2023                                                                                                    | até 10/03/202 |  |  |
| Gerar Boleto                                                | Escola Técnica de Artes UFAL - Processo Seletivo 2023                                                                                                    | até 31/03/202 |  |  |
|                                                             | Processo Seletivo Simplificado - UAB-UFAL 2023                                                                                                    | até 08/03/202 |  |  |
|                                                             | rocesso Seletivo Simplificado SEMAS Maceió - Edital n.01-2023                                                                                                    | até 04/04/202 |  |  |
| Envio de Documentos:<br>- Isenção<br>- Atendimento Especial | rocesso Seletivo UFAL 2023 - Curso de Música Licenciatura                                                                                                    | até 16/04/202 |  |  |
| Envio de Documentos:<br>- Nome Social                       | EM ANDAMENTO                                                                                                    |               |  |  |
| - Jurado                                                    | Concurso Público - Tribunal de Contas do Estado de Alagoas - 2022                                                                                                    |               |  |  |
| Envio de Documentos:<br>- Prova de Títulos                  | Concurso Público de Marechal Deodoro - 2022                                                                                                    |               |  |  |
|                                                             | Concurso Público de Penedo - Edital 01-2020                                                                                                    |               |  |  |
| Pré-Matrícula<br>Recurso e Confirmação                      | Curso Pré-ENEM Conexões De Saberes 2023                                                                                                    |               |  |  |
|                                                             | Distribuição de Professor Substituto UFAL - Edital n.040-2022                                                                                                    |               |  |  |
|                                                             | Docente UFAL Efetivo - Edital n.015-2018 - Arapiraca e Sertão                                                                                                    |               |  |  |
| Requerimento de                                             | Docente UFAL Efetivo - Edital n.016-2018 - Campus AC Simões - Maceió                                                                                                    |               |  |  |

## Figure 1

2. Na tela seguinte, verificar a inscrição para qual deseja enviar a documentação e clicar no botão "Enviar documentação Isenção" conforme Figura 2.

|                                                             | Olá bem vindo(a) ao sistema.                                                                                                    | Sair do Sistema             |
|-------------------------------------------------------------|----------------------------------------------------------------------------------------------------|-----------------------------|
| Principal                                                   | COMPROVANTES/REQUERIMENTOS DE INSCRIÇÃO                                                                                                    |                             |
| Alterar Senha                                               | Processo Seletivo Simplificado SEMAS Maceió - Edital n.01-2023<br>06 - Profissional de Educação Física<br>Deseja concorrer à(s) vaga(s) destinada(s) a Pessoas com Deficiência? Não | Comprovante                 |
| Atualizar Dados                                             | Deseja isenção da taxa de inscrição? Sim                                                                                                    | Enviar Documentação Isenção |
| Inscrição                                                   |                                                                                                    | $\wedge$                    |
| Comprovante de<br>Inscrição                                 |                                                                                                    | ጎ ሰ                         |
| Gerar Boleto                                                |                                                                                                    |                             |
| Envio de Documentos:<br>- Isenção<br>- Atendimento Especial |                                                                                                    |                             |
| Envio de Documentos:<br>- Nome Social<br>- Jurado           |                                                                                                    |                             |
| Envio de Documentos:<br>- Prova de Títulos                  |                                                                                                    |                             |
| Pré-Matrícula<br>Recurso e Confirmação                      |                                                                                                    |                             |

Figura 2

3. Seguindo as orientações contidas no formulário de envio de arquivos, selecionar os documentos desejados e enviar, conforme Figura 3.

Figura 3

|                                                             | Olá , bem vindo(a) ao sistema. Sa                                                                                                    | ir do Siste |  |
|-------------------------------------------------------------|----------------------------------------------------------------------------------------------------|-------------|--|
| Principal                                                   | Processo Seletivo Simplificado SEMAS Maceió - Edital n.01-2023<br>Documentação para Isenção                                                                                                    |             |  |
| Alterar Senha                                               | 06 - Profissional de Educação Física                                                                                                    |             |  |
| Atualizar Dados                                             | Orientações para envio do(s) arquivo(s):<br>1. O envio do(s) arquivo(s) deverá ser realizado dentro do prazo para solicitação da isenção<br>no Edital do processo seletivo.                                                                         | estipulad   |  |
| Inscrição                                                   | <ol> <li>Antes de enviar o arquivo verifique se o mesmo encontra-se legível.</li> <li>São aceitos apenas arquivos do tipo: PDF .</li> <li>Cada arquivo deve ter tamanho máximo de 4MB.</li> <li>Você pode enviar no máximo 6 arquivo(s).</li> </ol> |             |  |
| Comprovante de<br>Inscrição                                 | Arquivo(s):                                                                                                    |             |  |
| Gerar Boleto                                                | Escolher arquivos Nenhum arquivo escolhido                                                                                                    |             |  |
| Envio de Documentos:<br>- Isenção<br>- Atendimento Especial | Arguivos Enviados                                                                                                    |             |  |
| Envio de Documentos:<br>- Nome Social<br>- Jurado           | Não há documento(s) enviado(s).                                                                                                    |             |  |
| Envio de Documentos:<br>- Prova de Títulos                  | COPEVE / UFAL - Campus A.C. Simões<br>Av Lourival Melo Mota, s/n, Tabuleiro dos Martins, Maceió AL - CED: 57072-000                                                                                                    |             |  |
| Pré-Matrícula<br>Recurso e Confirmação                      | FONE: (82) 3214-1692 / 3214-1694                                                                                                    |             |  |
| Requerimento de<br>Atendimento Especial                     |                                                                                                    |             |  |